## **Working with Sales Flow Tasks**

Each Sales Flow zone includes a set of tasks. These tasks differ from zone to zone and from Buyer to Seller. Mark tasks as complete, create new tasks, schedule tasks to complete at a later date, and assign tasks to be completed by another person.

## Contents

| Working with Sales Flow Tasks | 1          |
|-------------------------------|------------|
| Completing a Task             | 1          |
| Creating a Task               | <u>5</u> 4 |

## **Completing a Task**

To complete a task follow the steps below:

- 1. Sign into Moxi Works <sup>TM</sup> / Moxi Engage <sup>TM</sup>.
- 2. Click on All People in the People section (see below).

| Gools A  | CCI Cool<br>182%<br>Sensections<br>2 \$7.9M<br>100% | All People New 59 | Overview |          |
|----------|-----------------------------------------------------|-------------------|----------|----------|
| <b>P</b> | GCI Goal \$                                         | All People        | New 76   | Overview |
| Goals    | transactions evg size evg rete<br>0 - 0%            | Reple             |          |          |

3. This brings you to My People screen (see below).

| 🚳 DASHBOARD             | PEOPLE ~        | 🛗 CALENDAR | 🕈 goals      | Find people |
|-------------------------|-----------------|------------|--------------|-------------|
| My People               |                 |            |              | ADD PEOPLE  |
| Filters<br>* sales flow |                 | export     |              | 65 people   |
| Marketing<br>64         | Actives Pending |            | Abraham Carr |             |
| CATEGORIES              | . / *           |            | Ahmed Meyers | -           |

- 4. Select the person whose tasks you would like to complete. In this example, client **Ahmed Meyers** is selected (see above, indicated by the red arrow).
- 5. This opens your client's profile card and task list (see below).

| 🍘 DASHBOARD                                     | PEOPLE - M         | CALENDAR 🕈 GO           | ALS           |          | ( Find pe | ople )   | < |
|-------------------------------------------------|--------------------|-------------------------|---------------|----------|-----------|----------|---|
|                                                 |                    |                         |               |          |           |          |   |
|                                                 |                    |                         | Marketing P   | lan      |           |          |   |
| AHMED MEY                                       | ERS                | MAKE                    | THIS PERSON A | PROSPECT |           |          |   |
|                                                 | TASKS              | NOTES                   |               |          |           |          |   |
| PROFILE                                         |                    | -                       |               |          |           |          |   |
| Marketing Plan                                  | 9 tasks rem        | neining                 |               |          |           | add task |   |
|                                                 |                    |                         | upcoming      |          |           | DUE      |   |
|                                                 | s 🕑 Sert           | Neighborhood News Subsc | ription       |          |           | 4/9/15   |   |
| Keep your name top of<br>signing your client up | mind by Store Make | e a Personal Call       |               |          |           | 4/19/15  |   |

6. To quickly complete a task, click on the check mark to the left of the task name (see below, circled in red).

|                                                                             | TASKS NOTES                            |           |
|-----------------------------------------------------------------------------|----------------------------------------|-----------|
| A PROFILE                                                                   | tasks remaining                        | add task  |
| Marketing Plan                                                              | this weak                              | DUE       |
|                                                                             | Set Neighborhood News Subscription     | Thursday  |
| Neighborhood News (1)                                                       | upcoming                               |           |
| 🖶 GROUPS                                                                    | Make a Personal Call                   | 4/79/15   |
| Use groups to organize your people.                                         | Schedule # Meeting                     | 4/24/15   |
| ed to groups                                                                | Post on Social Madia                   | 5/4/15    |
| ▲ profile TA                                                                | ASKS DETAILS                           |           |
| <b>О</b> мохі insights                                                      | asks remaining                         | add task  |
| Ø NOTES                                                                     | upcoming                               | DUE       |
|                                                                             | Send Concierge Invite                  | 5/9/18 🗸  |
| Marketing Plan                                                              | Set Listing Announcements Subscription | 5/9/18 🗸  |
|                                                                             | Set Neighborhood News Subscription     | 5/9/18 🗸  |
|                                                                             | Make a Personal Call                   | 5/19/18 🗸 |
| Keep your name top of mind by signing your<br>client up for a subscription. | Schedule a Meeting                     | 5/24/18 🗸 |
| add subscriptions                                                           | Post on Social Media                   | 6/3/18 🗸  |
| 🔮 GROUPS edit                                                               | Complete Any Additional Subscriptions  | 6/13/18 🗸 |

7. To review more information about a task, click on the task title (see below, circled in purple).

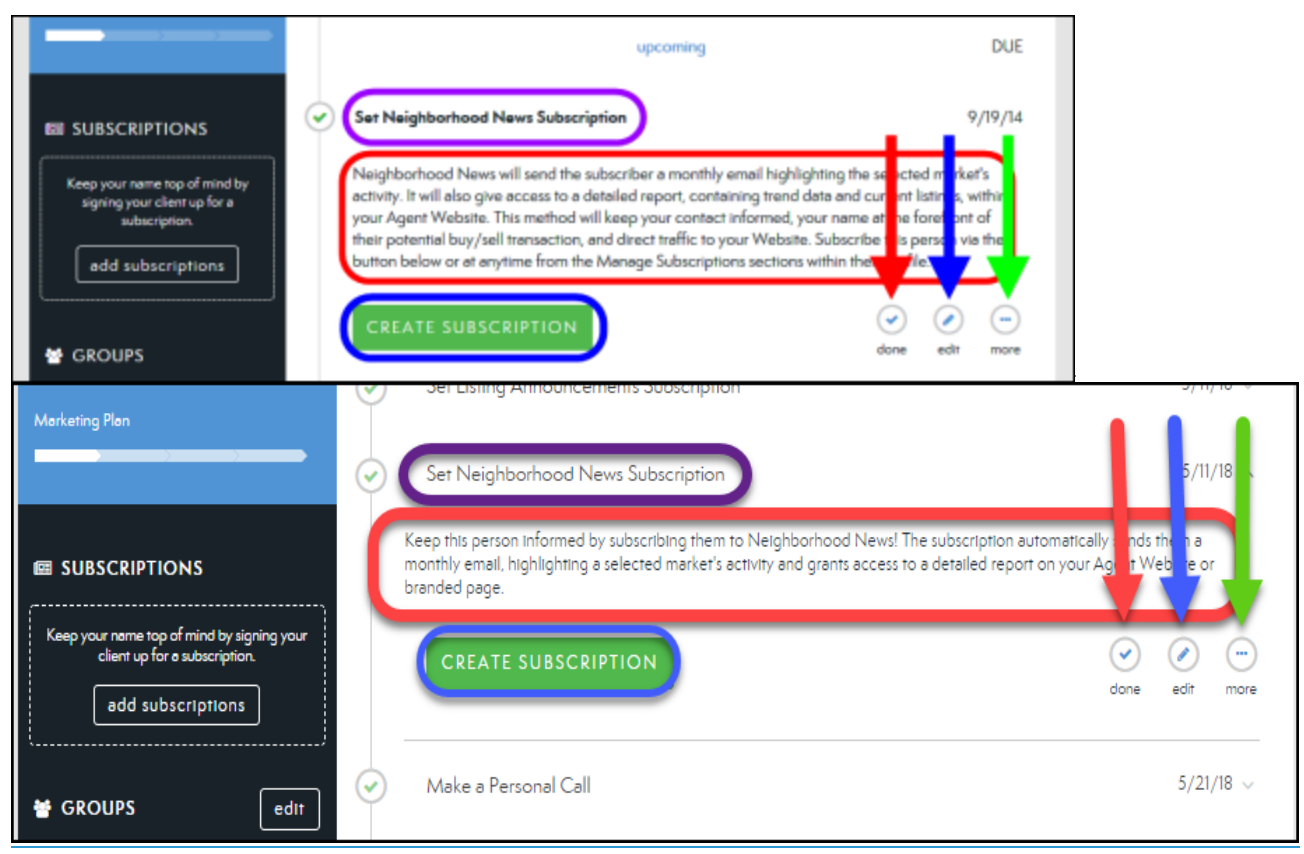

- 8. In the above Task example **Set Neighborhood News Subscription**, I can do the following:
  - a. **DESCRIPTION:** View details for this task (see above, circled in red).
  - b. **CREATE SUBSCRIPTION:** Clicking this button will open the Subscription screen allowing you to create the subscription for your person (see above, circled in blue).
    - **NOTE:** Some tasks will vary and may not have this button. Clicking on the Green Action button whether named something else or not will take you to that specific area within Moxi Works/Moxi Engage.
  - c. **DONE:** Click here to mark a task as complete (see above, indicated by red arrow).
    - **NOTE:** This will move your task and will be visible at the bottom of your task list under the **Completed** section.
  - d. **EDIT:** Click here to edit the due date (see above, indicated by blue arrow).
  - e. **MORE:** Find additional options, including assign to another person, add it to your calendar, and delete (see above, indicated by green arrow). See below to learn about these options.

| 🔮 GROUPS<br>Use groups to organize your people. | CREATE SUBSCRIPTION  |          | dore edit more            |
|-------------------------------------------------|----------------------|----------|---------------------------|
| add to groups                                   |                      | upcoming | Assign<br>Add to calender |
|                                                 | Make a Personal Call |          | Delane                    |

- **ASSIGN:** Send an email to another person in your contact list to request they complete this task (see above, indicated by red arrow).
- **ADD TO CALENDAR:** This task will be added to your calendar (see above, indicated by blue arrow).
- **DELETE:** Remove this task from your list (see above, indicated by green arrow).
  - **NOTE:** Any deleted tasks will be visible at the bottom of your task list under the **Delete** section and can be recovered at any time.

## **Creating a Task**

You may need to Create additional Tasks unique to your Transaction. To create a task, follow the steps below:

- 1. Sign into Moxi Works/Moxi Engage.
- 2. Click on All People in the People section (see below).

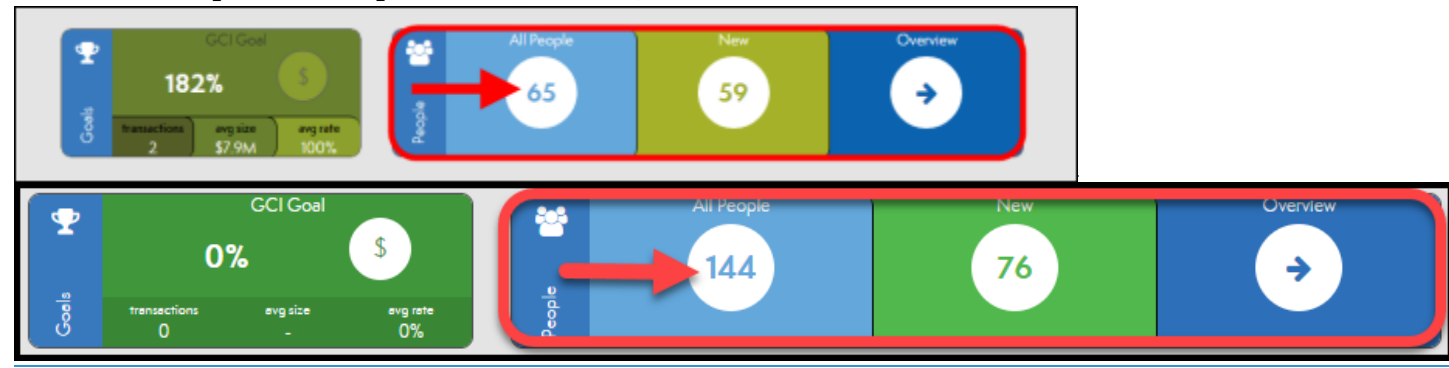

3. This brings you to **My People** screen (see below).

| 🚳 DASHBOARD 🛛 🕈 PEOPLE ~                                         | 🛗 CALENDAR 🛛 😨 GOALS | Find people 🔅 |
|------------------------------------------------------------------|----------------------|---------------|
| My People                                                        |                      | ADD PEOPLE    |
| Filters clear filters                                            | export               | 65 people     |
| SALES FLOW      Marketing Prospects Actives Pending     64 0 1 0 | Abraham Carr         |               |
| CATEGORIES                                                       | Ahmed Meyers         | ←             |

- 4. Select the person whose tasks you would like to complete. In this example, client **Ahmed Meyers** is selected (see above, indicated by the red arrow).
- 5. This opens your client's profile card and task list (see below).

| DASHBOARD     BEOPLE -     | 🛱 CALENDAR 🛛 🍷 GOALS      |                          |          | Find people 🔹 |
|----------------------------|---------------------------|--------------------------|----------|---------------|
|                            | <b>e</b> revisere         |                          | active   |               |
|                            |                           | Market<br>MAKE THIS PERS | ing Plan |               |
| AUMED INCLUS               | TASKS NOTES               |                          |          |               |
| PROFILE     Marketing Plan | 9 tasks remaining         |                          |          | edd tesk      |
|                            |                           | the                      | week     | DUE           |
|                            | Set Neighborhood News Sub | scription                |          | Thursday      |

- 6. Click Add Task (see above, indicated by red arrow).
- 7. Add task information (see below).

| TASK                                                                        | NOTES                                                                                         |                                                                                                    |
|-----------------------------------------------------------------------------|-----------------------------------------------------------------------------------------------|----------------------------------------------------------------------------------------------------|
| PROFILE<br>9 tasks re                                                       | maining add task                                                                              |                                                                                                    |
| Marketing Plan                                                              |                                                                                               |                                                                                                    |
|                                                                             | sk name                                                                                       |                                                                                                    |
|                                                                             | rescription                                                                                   |                                                                                                    |
| Neighborhood News [1]                                                       |                                                                                               |                                                                                                    |
|                                                                             | uration 15 minutes                                                                            |                                                                                                    |
| GROUPS                                                                      | ue dete                                                                                       |                                                                                                    |
| Use groups to organice your people.                                         | DONE                                                                                          |                                                                                                    |
|                                                                             | Ser Listing Announcements Subscription                                                        | 5/11/10 0                                                                                                    |
| Marketing Plan                                                              |                                                                                               |                                                                                                    |
|                                                                             | Set Neighborhood News Subscription                                                            | 5/11/18                                                                                                    |
|                                                                             | Keep this person informed by subscribing them to Neighborhood News! The subscription          | automatically ands then a                                                                                                    |
|                                                                             | monthly email, highlighting a selected market's activity and grants access to a detailed repo | nt on your Agent Webne or                                                                                                    |
|                                                                             | Shinter prys.                                                                                 |                                                                                                    |
| Keep your name top of mind by signing your<br>client up for a subscription. | CREATE SUBSCRIPTION                                                                           | <ul> <li>Image: Image: Ima</li></ul> |
| add subscriptions                                                           |                                                                                               | done edit more                                                                                                    |
|                                                                             |                                                                                               |                                                                                                    |
| 🖶 GROUPS edit                                                               | Make a Personal Call                                                                          | 5/21/18 ~                                                                                                    |

- a. Task Name: Give your new task a title (see above, circled in red).
- b. **Description**: Give your task a description (see above, circled in blue).
- c. **Duration**: Choose the length of time this task should take (see above, circled in green).
- d. **Due date**: Provide a due date for your task (see above, circled in purple).
- e. Click **Done** (see above, indicated by red arrow).